## Robot Kit NIBO burger ARDUINO 1.6.6 Programmier-Tutorial

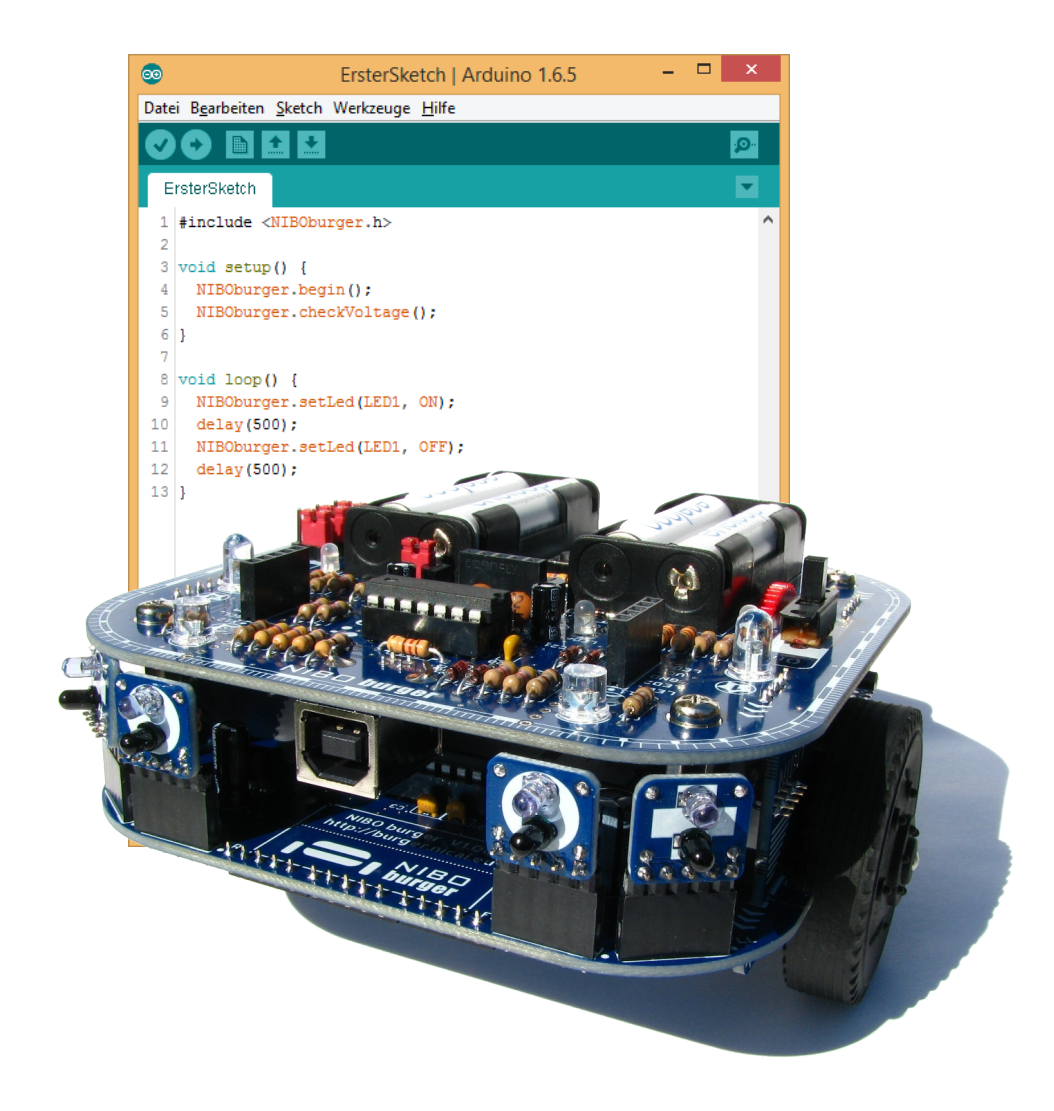

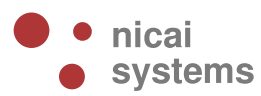

Version 2015/12/05

## Inhaltsverzeichnis

| 1 Einleitung                               | 3  |
|--------------------------------------------|----|
| 2 Installation der Programmierumgebung     | 4  |
| 2.1 ARDUINO                                | 4  |
| 3 Installation der NiboRoboLib             | 6  |
| 4 Vorbereitungen                           | 7  |
| 5 Der erste Sketch                         | 10 |
| 6 LEDs                                     | 15 |
| 7 LEDs Action                              | 17 |
| 8 LEDs Zufall                              | 19 |
| 9 Taster                                   | 21 |
| 10 Reaktion                                | 24 |
| 11 Testen der Odometriesensoren            | 28 |
| 12 Ansteuerung der Motoren                 | 30 |
| 13 Abfrage der Sensoren                    | 32 |
| 14 Hindernisdetektion                      | 34 |
| 15 Kalibrierung des Farbsensors            | 37 |
| 16 Arbeiten mit dem Farbsensor             | 39 |
| 17 Dokumentation                           | 41 |
| 18 Links zu weiterführenden Internetseiten | 42 |
|                                            |    |

## 1 Einleitung

Dieses Tutorial bietet eine Schritt für Schritt Anleitung für die erste Inbetriebnahme des NIBO burger mit **ARDUINO**. Mittels kleiner, ausführlich erklärter Beispiele soll der Leser mit der grundlegenden Funktionalität der Kernkomponenten des Roboters vertraut gemacht werden.

Man lernt in den folgenden Abschnitten wie die Programmierumgebung installiert wird, wie die LEDs zum Blinken/Leuchten gebracht werden können, wie die Farbsensoren, die IR-Sensoren und die Motoren angesteuert werden und letztendlich auch, wie Du den NIBO burger in Bewegung bringst!

Das Tutorial richtet sich an Robotik-/Programmieranfänger, um ihnen einen leichten Einstieg in die Gebiete der Programmierung, insbesondere der Mikrocontroller-Programmierung zu ermöglichen.

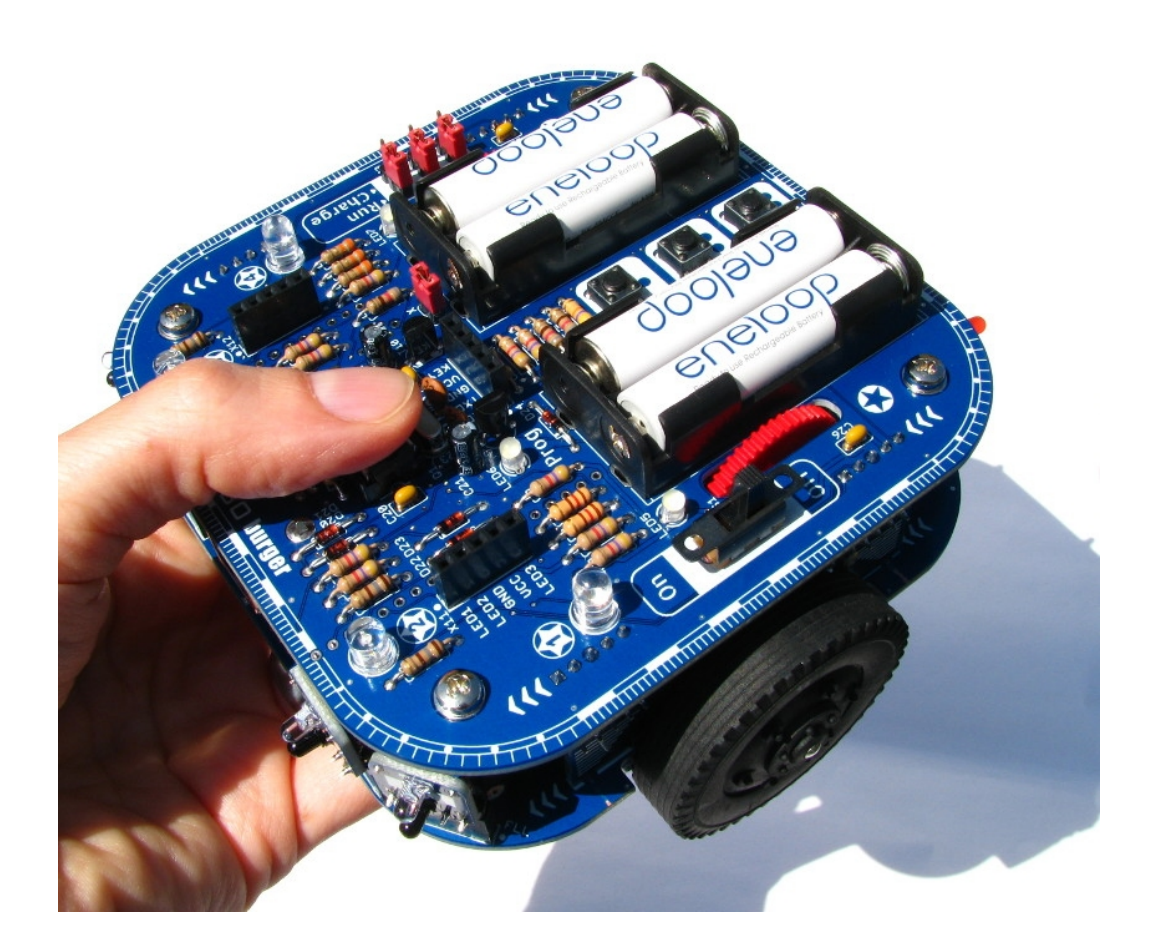

## 2 Installation der Programmierumgebung

## 2.1 ARDUINO

Zunächst muss die ARDUINO Umgebung installiert werden. Lade hierzu die Installationsdatei *Arduino* **1.6.6** von der Webseite <u>http://arduino.cc</u> für Dein entsprechendes Betriebssystem herunter, für Windows sollte man die "Installer-Version" verwenden.

Im Folgenden wird die Installation für Windows beschrieben:

Doppelklicke nun die heruntergeladene Datei *arduino-1.6.6-windows.exe* und installiere Arduino wie vom Installer vorgeschlagen auf dem Computer.

| 💿 🛛 Arduino Setup: License Agreement 🚽 🗖 🗙                                                                                                    |   |  |  |  |
|----------------------------------------------------------------------------------------------------|---|--|--|--|
| Please review the license agreement before installing Arduino. If you accept all terms of the agreement, click I Agree.                                                                              |   |  |  |  |
| GNU LESSER GENERAL PUBLIC LICENSE                                                                                                    |   |  |  |  |
| Version 3, 29 June 2007                                                                                                    |   |  |  |  |
| Copyright (C) 2007 Free Software Foundation, Inc. < <u>http://fsf.org/</u> >                                                                                                    |   |  |  |  |
| Everyone is permitted to copy and distribute verbatim copies of this license<br>document, but changing it is not allowed.                                                                            |   |  |  |  |
| This version of the GNU Lesser General Public License incorporates the terms and conditions of version 3 of the GNU General Public License, supplemented by the additional permissions listed below. |   |  |  |  |
| Cancel Nullsoft Install System v2.46                                                                                                    |   |  |  |  |
|                                                                                                    |   |  |  |  |
| 🥯 Arduino Setup: Installation Options 🛛 - 🗖 🗙                                                                                                    |   |  |  |  |
| Check the components you want to install and uncheck the components you don't want to install. Click Next to continue.                                                                               |   |  |  |  |
| Select components to install:                                                                                                    | · |  |  |  |
| Space required: 363.7MB                                                                                                    |   |  |  |  |
| Cancel Nullsoft Install System v2,46                                                                                                    |   |  |  |  |

## ARDUINO 1.6.6 Tutorial zum NIBO burger

| <u></u> | Arduino Setup: Installation Folder                                                                                                    | - 🗆 🗙                              |
|---------|----------------------------------------------------------------------------------------------------|------------------------------------|
| 0       | Setup will install Arduino in the following folder. To install folder, dick Browse and select another folder. Click Insta installation. | in a different<br>Ill to start the |
| Des     | ination Folder                                                                                                    |                                    |
| C:      | Program Files (x86)\Arduino                                                                                                    | Browse                             |
| Space   | required: 363.7MB                                                                                                    |                                    |
| Space   | available: 21.8GB                                                                                                    |                                    |
| Ca      | ncel Nullsoft Install System v2,46 < Back                                                                                               | Install                            |

| <b></b>         | Arduino Setup: I         | nstalling      |          | ×    |
|-----------------|--------------------------|----------------|----------|------|
| Extract: ssv.dl |                          |                |          |      |
| Show details    |                          |                |          |      |
|                 |                          |                |          |      |
|                 |                          |                |          |      |
|                 |                          |                |          |      |
| Cancel Nulls    | oft Install System v2.46 | < <u>B</u> ack | <u>_</u> | lose |

| <b>®</b>             | Arduino Setup: Co            | mpleted        | <br>× |
|----------------------|------------------------------|----------------|-------|
| Completed            |                              |                |       |
| Show <u>d</u> etails |                              |                |       |
|                      |                              |                |       |
|                      |                              |                |       |
|                      |                              |                |       |
| Cancel Nu            | ullsoft Install System v2.46 | < <u>B</u> ack | e     |

## 3 Installation der NiboRoboLib

Jetzt wird die **neueste** Version der NiboRoboLib installiert. Die aktuelle Version und eine **Installationsanleitung** als .pdf-Datei finden sich unter:

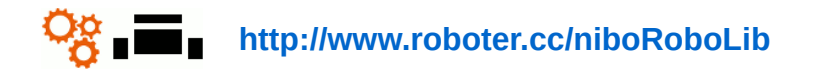

Alternativ befindet sich die Dateien auch auf der CD zum Roboter.

Die einfachste Methode alle benötigten Bestandteile zu installieren ist die Komplettinstallation:

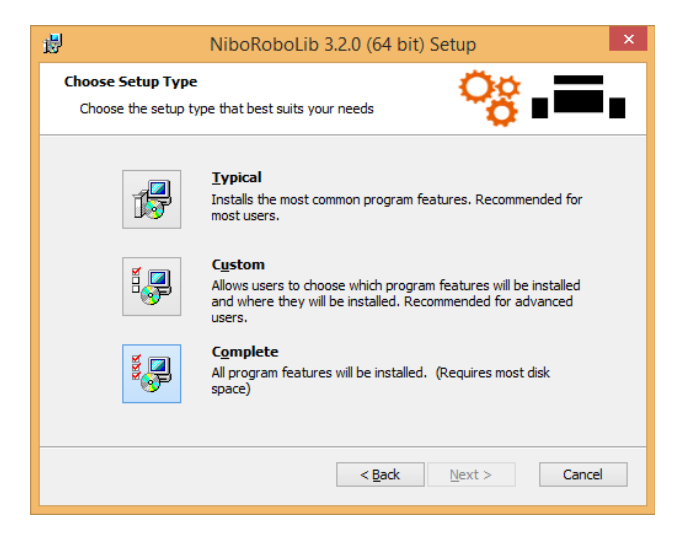

Die NiboRoboLib enthält:

- Alle benötigten Treiber f
  ür den UCOM-IR2-X, den NIBObee und den NIBO burger
- + RoboDude (Übertragungsprogramm für .hex- und .xhex-Dateien)
- C-Bibliotheken, Test- und Kalibrierprogramme f
  ür NIBO 2, NIBO burger und NIBObee
- + ARDUINO-Bibliotheken für NIBO burger, NIBObee und NIBO 2

## 4 Vorbereitungen

Starte die ARDUINO-Oberfläche:

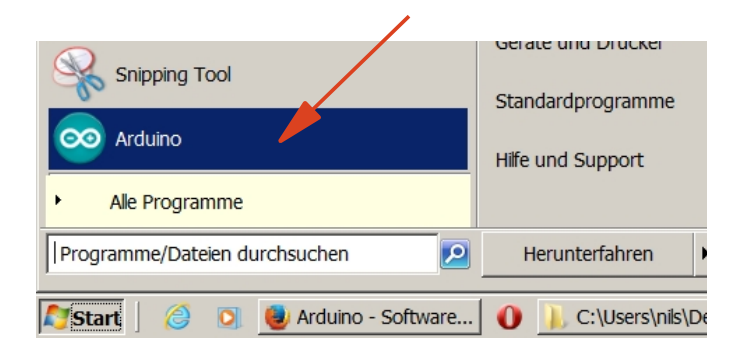

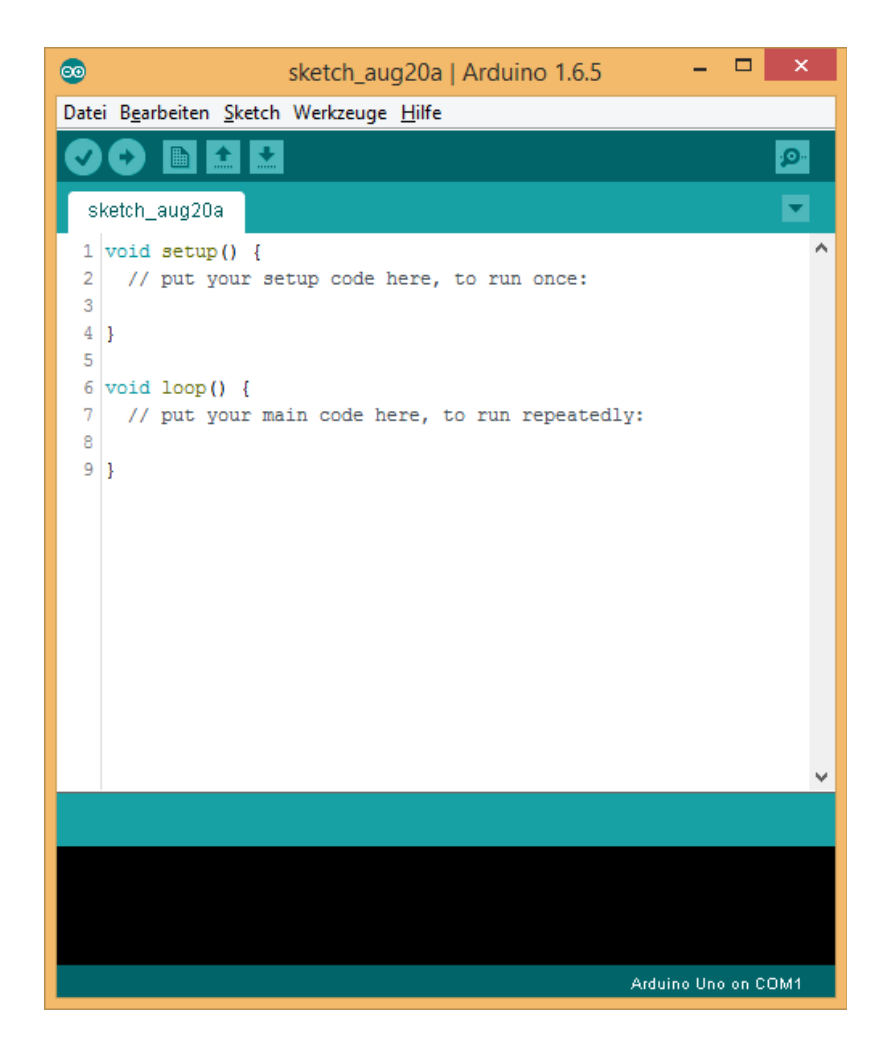

# Über *Werkzeuge – Platine – nicai-systems NIBO burger robot* wird der NIBO burger als Platine ausgewählt:

| <b>©</b>                | sketch_aug20a   Arduino 1.6.5 – 🗖 💌                                                                             |                                             |
|-------------------------|----------------------------------------------------------------------------------------------------|---------------------------------------------|
| Datei Bearbeiten Sketch | Werkzeuge Hilfe                                                                                                 | _                                           |
| sketch_aug20a           | Automatische Formatierung Strg+T<br>Sketch archivieren<br>Kodierung korrigieren & neu laden<br>Speicher Mapiter |                                             |
| 2 // put your se        | Server Server Monitor                                                                                           |                                             |
| 3                       | Platine: "nicai-systems NIBO burger robot"                                                                      | Boards Manager                              |
| 5                       | Port: "COM1"                                                                                                    | Arduino AVR Platinen                        |
| 6 void loop() {         | Programmer: "AVRISP mkll"                                                                                       | Arduino Yún                                 |
| 7 // put your ma        | Bootloader brennen                                                                                              | Arduino Uno                                 |
| 9 }                     |                                                                                                    | Arduino Duemilanove or Diecimila            |
|                         |                                                                                                    | Arduino Nano                                |
|                         |                                                                                                    | Arduino Mega or Mega 2560                   |
|                         |                                                                                                    | Arduino Mega ADK                            |
|                         |                                                                                                    | Arduino Leonardo                            |
|                         |                                                                                                    | Arduino Forlora                             |
|                         |                                                                                                    | Arduino Lipiola                             |
|                         |                                                                                                    | Arduino Ethernet                            |
|                         |                                                                                                    | Arduino Fio                                 |
|                         | · · · · · · · · · · · · · · · · · · ·                                                                           | Arduino BT                                  |
|                         |                                                                                                    | LilyPad Arduino USB                         |
|                         |                                                                                                    | LilyPad Arduino                             |
|                         |                                                                                                    | Arduino Pro or Pro Mini                     |
|                         |                                                                                                    | Arduino NG or older                         |
| 9                       | nicai-systems NIBO burger robot on COM1                                                                         | Arduino Robot Control                       |
|                         |                                                                                                    | Arduino Robot Motor                         |
|                         |                                                                                                    | Arduino Gemma                               |
|                         |                                                                                                    | Arduino AVR Platinen                        |
|                         |                                                                                                    | nicai-systems NIBO 2 robot                  |
|                         |                                                                                                    | nicai-systems NIBObee robot                 |
|                         |                                                                                                    | nicai-systems NIBObee robot with Tuning Kit |

nicai-systems NIBO burger robot

# Über *Werkzeuge – Programmer – NIBObee & burger programmer* wird der integrierte Programmer des NIBO burger als Programmer ausgewählt:

| <b>®</b>                                  | sketch_aug20a   Arduino 1.6.5 🛛 🗕 🗖 🗙                                                                         |                         |                                                                           |
|-------------------------------------------|----------------------------------------------------------------------------------------------------|-------------------------|---------------------------------------------------------------------------|
| Datei Bearbeiten Sketch                   | Werkzeuge Hilfe                                                                                               |                         | _                                                                         |
| <pre>sketch_aug20a void setup() {</pre>   | Automatische Formatierung S<br>Sketch archivieren<br>Kodierung korrigieren & neu laden<br>Serieller Monitor S | trg+T<br>trg+Umschalt+M |                                                                           |
| 2 // put your se<br>3<br>4 }<br>5         | Platine: "nicai-systems NIBO burger robot"<br>Port: "COM1"                                                    | Þ                       |                                                                           |
| 6 void loop() []<br>7 // put your ma<br>8 | Programmer: "NIBObee & burger programmer (usbasp)"<br>Bootloader brennen                                      |                         | AVR ISP<br>AVRISP mkll                                                    |
| 9}                                        |                                                                                                    |                         | USBtinyISP<br>ArduinoISP<br>USBasp                                        |
|                                           |                                                                                                    |                         | Parallel Programmer<br>Arduino as ISP                                     |
|                                           |                                                                                                    |                         | Arduino Gemma<br>Atmel STK500 development board                           |
|                                           |                                                                                                    |                         | BusPirate as ISP                                                          |
|                                           | v                                                                                                    |                         | NIBObee & burger programmer (usbasp)     UCOM-IR2 / UCOM-IR2-X (stk500v2) |
|                                           |                                                                                                    |                         |                                                                           |
| 9                                         | nicai-systems NIBO burger robot on COM1                                                                       |                         |                                                                           |

## 5 Der erste Sketch

Zunächst wird die "NIBOburger" Library importiert:

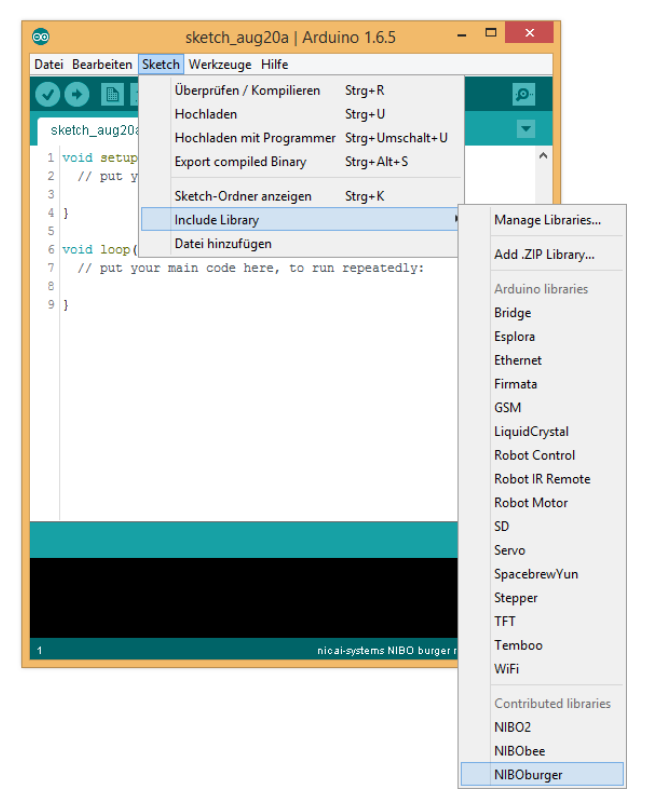

Durch das Importieren wird automatisch der folgende Quelltext erzeugt:

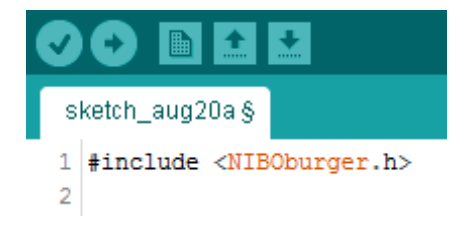

Speicher den Sketch unter dem Namen "ErsterSketch".

Ergänze den entstandenen Quellcode wie folgt:

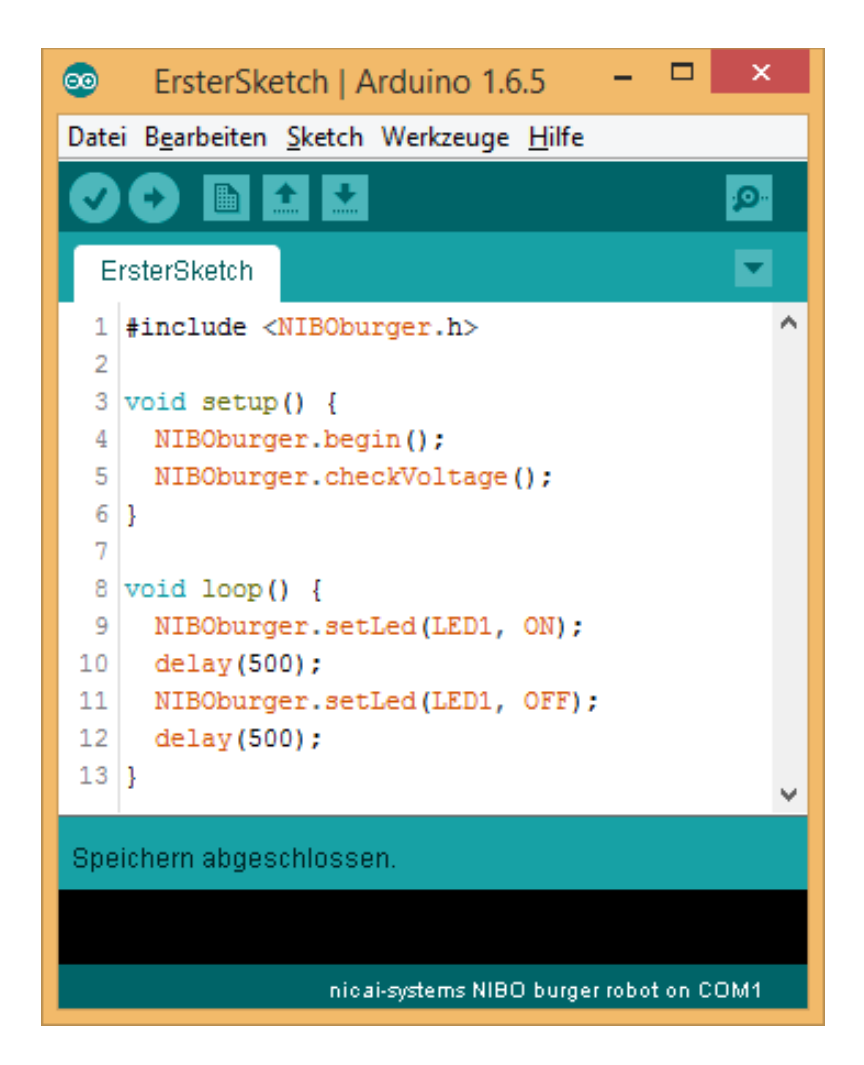

Speicher das geänderte Programm erneut ab!

Jetzt wird das Programm überprüft, indem Du den Verifizieren-Knopf drückst:

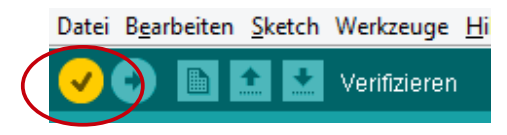

Der Sketch wird nun compiliert und dabei überprüft. Eventuell auftretende Fehlermeldungen erscheinen im schwarzen Bereich des Hauptfensters.

Wenn alles ohne Probleme geklappt hat, erscheint in dem türkisen Bereich die Meldung *Kompilierung abgeschlossen*.

Schalte jetzt den NIBO burger ein und schließe ihn an den Rechner an.

Jetzt kannst Du den ersten Sketch auf den Roboter übertragen. Drücke dazu den *Hochladen-Knopf*:

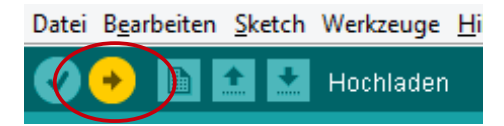

Wenn jetzt die linke rote LED (LED1) blinkt, hat alles bestens geklappt!

Erläuterungen zum Quellcode:

Grundsätzlicher Aufbau eines ARDUINO-Sketches:

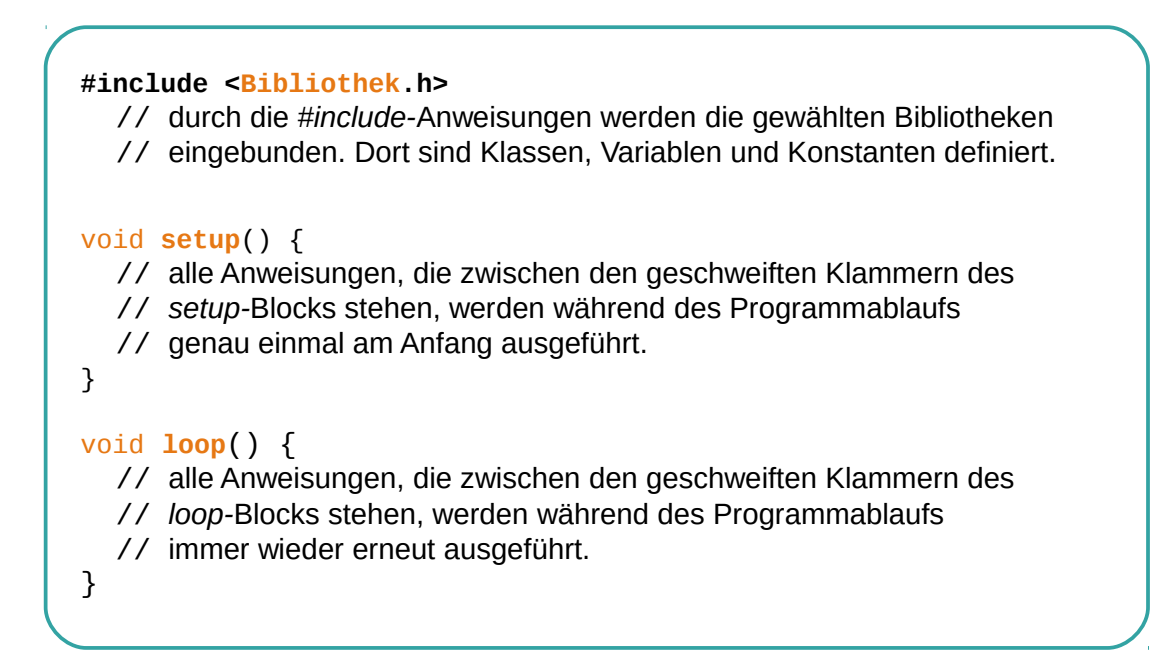

Zurück zu unserem ersten Sketch:

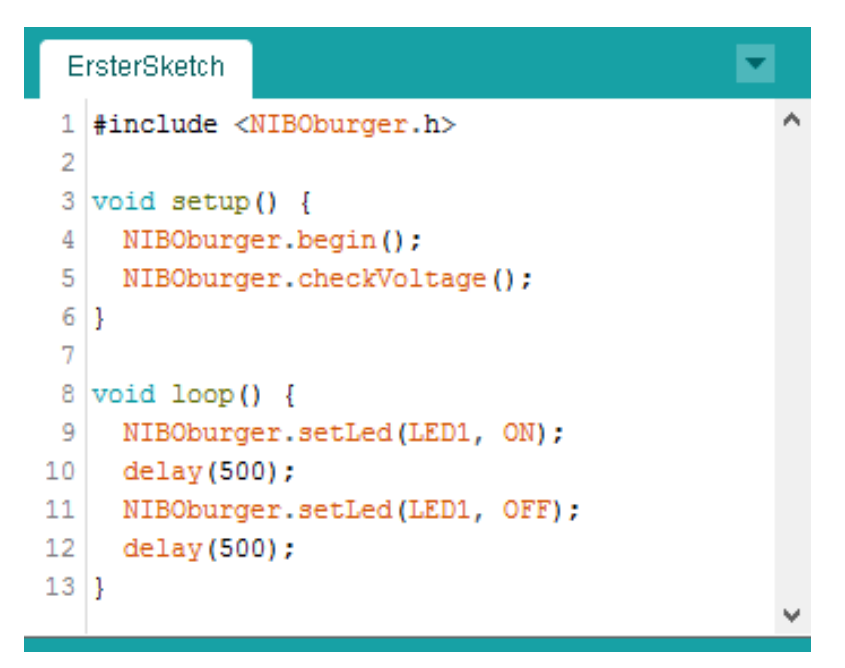

- 01 In der ersten Zeile wird durch die #include Anweisung die Header-Datei der NIBO burger Bibliothek eingebunden.
- 03-06 Zwischen der Zeile "void setup() {" und der Zeile mit der schließenden geschweiften Klammer "}" befindet sich der Funktionsblock für die Programminititialisierung. Die Funktion wird genau einmal nach dem Einschalten des Roboters ausgeführt.

Durch die Anweisung "**NIBOburger**.begin();" wird der Roboter initialisiert. *Wichtig:* Diese Anweisung **muss** in jeder setup-Funktion als erstes ausgeführt werden!

Die Anweisung "**NIBOburger**.checkVoltage();" überprüft die Spannung der Akkus direkt nach dem Einschalten. Sollte die Spannung nicht OK sein (Akkus leer) blinkt der NIBO burger wild mit den LEDs...

- 08-13 Zwischen der Zeile "void loop() {" und der Zeile mit der schließenden geschweiften Klammer "}" befindet sich die Hauptroutine des Programms. Die Funktion wird immer wieder, bis zum Ausschalten des Roboters ausgeführt.
  - 09 Innerhalb des Funktionsblocks der Hauptroutine wird mit der Anweisung "NIBOburger.setLed (LED1, ON);" die LED 1 (die rote LED auf der linken Seite) eingeschaltet.
  - 10 Anschließend wird durch die Anweisung "delay (500);" eine Pause von einer halben Sekunde eingelegt, das entspricht 500 Millisekunden.
- 11-12 Nach der Pause wird die LED 1 wieder ausgeschaltet und mit der nächsten Zeile ist wieder eine Pause von 500 Millisekunden.
  - 13 Nach der Pause endet die loop-Funktion und wird anschließend automatisch wieder von vorn abgearbeitet. Das war's schon!

*Tip:* Alle Beispiele aus diesem Tutorial sind auch unter "Datei"  $\rightarrow$  "Beispiele"  $\rightarrow$  "NIBO burger"  $\rightarrow$  "Tutorial" zu finden.

## 6 LEDs

Hier wollen wir noch ein anderes Experiment mit den LEDs machen.

Erzeuge einen neuen Sketch, indem Du im Menü "*Datei*"  $\rightarrow$  "*Neu*" auswählst. Speicher den neuen Sketch unter dem Namen "*LEDs*".

Als Bibliothek importierst Du wieder "NIBOburger" wie in Kapitel 5 beschrieben.

Bei diesem Sketch sollen die Leuchtdioden nacheinander reihum eingeschaltet und wieder ausgeschaltet werden.

Tippe den folgenden Quellcode in das Editorfenster ein:

| L  | EDs 🗖                                             |   |
|----|---------------------------------------------------|---|
| 1  | <pre>#include <niboburger.h></niboburger.h></pre> | ^ |
| 2  |                                                   |   |
| 3  | <pre>void setup() {</pre>                         |   |
| 4  | NIBOburger.begin();                               |   |
| 5  | NIBOburger.checkVoltage();                        |   |
| 6  | }                                                 |   |
| 7  |                                                   |   |
| 8  | <pre>void loop() {</pre>                          |   |
| 9  | <pre>for (int led=1; led&lt;5; led++) {</pre>     |   |
| 10 | NIBOburger.setLed(led, ON);                       |   |
| 11 | delay(350);                                       |   |
| 12 | NIBOburger.setLed(led, OFF);                      |   |
| 13 | delay(150);                                       |   |
| 14 | }                                                 |   |
| 15 | }                                                 | ¥ |

Erläuterungen zum Quellcode:

01-06 Dieser Quellcode unterscheidet sich nur im Anweisungsblock der loop-Funktion von dem vorherigen Programm aus Kapitel 5.
08-15 Die erste Anweisung innerhalb der loop-Funktion "for (int led=1; led<5; led++)" dient zur mehrfachen Ausführung der Anweisungen im Block zwischen den geschweiften Klammern.
Bei dieser "for-Schleife" wird der Block genau 4 mal ausgeführt, dabei hat die Variable "led" jeweils einen anderen Wert: Beim ersten Durchlauf den Wert 1, und bei den folgenden Durchläufen die Werte 2, 3 und 4.

Die for-Schleife ist ein sehr mächtiges Universalwerkzeug - generell besteht sie aus den folgenden Komponenten:

- for (Initialisierung; Bedingung; Fortsetzung) {
   // dieser Block wird solange ausgeführt, wie die Bedingung wahr ist.
  }
- 09-14 Im Initialisierungsbereich wird die Ganzzahl-Variable "led" angelegt und mit dem Wert 1 initalisiert. Die Bedingung für einen Durchlauf ist, dass der Wert der Variablen led kleiner als 5 sein muss. Im Fortsetzungsbereich wird der Wert der Variablen led für den nächsten Durchlauf um eins erhöht. Der Ausdruck "led++" ist dabei eine Abkürzung für den Ausdruck "led = led + 1". Damit läuft die for-Schleife über die Variable led, die nacheinander die Werte 1, 2, 3 und 4 annimmt.
- 10-13 Im Anweisungsblock der for-Schleife stehen die eigentlichen Anweisungen: Mit der Anweisung "NIBOburger.setLed(led, ON);" wird die LED mit der Nummer led eingeschaltet.
  Durch die Anweisung "delay(350);" wird eine Zeitspanne von 350 ms gewartet, bevor die nächste Anweisung ausgeführt wird.
  Mit der Anweisung "NIBOburger.setLed(led, OFF);" wird die LED mit der Nummer led ausgeschaltet.
  Durch die letzte Anweisung im Block wird eine Zeitspanne von 150 ms gewartet, bevor der nächste Schleifendurchlauf beginnt.

## 7 LEDs Action

Hier wollen wir nun etwas kompliziertere Leuchtmuster gestalten.

Erzeuge einen neuen Sketch, indem Du im Menü "*Datei*"  $\rightarrow$  "*Neu*" auswählst. Speicher den Sketch unter dem Namen "*LEDsAction*".

Als Bibliothek importierst Du wieder "NIBOburger" wie in Kapitel 5 beschrieben.

Bei diesem Sketch sollen die Leuchtdioden nacheinander reihum ein- und wieder ausgeschaltet werden. Nach jedem Durchlauf soll sich dabei die Geschwindigkeit verändern.

Tippe den folgenden Quellcode in das Editorfenster ein:

| L  | EDsAction                                            |   |
|----|------------------------------------------------------|---|
| 1  | <pre>#include <niboburger.h></niboburger.h></pre>    | ^ |
| 2  |                                                      |   |
| 3  | <pre>void setup() {</pre>                            |   |
| 4  | NIBOburger.begin();                                  |   |
| 5  | NIBOburger.checkVoltage();                           |   |
| 6  | }                                                    |   |
| 7  |                                                      |   |
| 8  | <pre>void loop() {</pre>                             |   |
| 9  | <pre>for (int time=50; time&lt;800; time*=2) {</pre> |   |
| 10 | <pre>for (int led=1; led&lt;5; led++) {</pre>        |   |
| 11 | NIBOburger.setLed(led, ON);                          |   |
| 12 | delay(time);                                         |   |
| 13 | NIBOburger.setLed(led, OFF);                         |   |
| 14 | delay(time);                                         |   |
| 15 | }                                                    |   |
| 16 | }                                                    |   |
| 17 | }                                                    | ۷ |

Erläuterungen zum Quellcode:

- 01-06 Dieser Quellcode unterscheidet sich nur im Anweisungsblock der loop-Funktion von dem vorherigen Programm aus Kapitel 5.
- Die erste Anweisung innerhalb der loop-Funktion "for (int time=50; time<800; time\*=2)" dient zur mehrfachen Ausführung der Anweisungen im Block zwischen den geschweiften Klammern.
   Im Initialisierungsbereich wird die Ganzzahl-Variable "time" angelegt und mit dem Wert 50 initialisiert. Die Bedingung für einen Durchlauf ist, dass der Wert der Variablen time kleiner als 800 sein muss. Im

Fortsetzungsbereich wird der Wert der Variablen time für den nächsten Durchlauf verdoppelt. Der Ausdruck "time \*=2" ist dabei eine Abkürzung für den Ausdruck "time = time \* 2". Damit läuft die äußere for-Schleife über die Variable time, die nacheinander die Werte 50, 100, 200 und 400 annimmt.

- 10-15 Die innere for-Schleife läuft über die Variable 1ed. Die Variable nimmt dabei nacheinander die Werte 1 bis 4 an.
- 11-14 Im Anweisungsblock der inneren for-Schleife stehen die eigentlichen Anweisungen:

Mit der Anweisung "**NIBOburger**.setLed(led, ON);" wird die LED mit der Nummer **led** eingeschaltet.

Durch die Anweisung "delay(time);" wird eine Zeitspanne entsprechend dem Wert der Variable time gewartet, bevor die nächste Anweisung ausgeführt wird.

Mit der Anweisung "**NIBOburger**.setLed(led, OFF);" wird die LED mit der Nummer **led** ausgeschaltet.

Durch die letzte Anweisung im Block wird eine Zeitspanne entsprechend dem Wert der Variable time gewartet, bevor der nächste Schleifendurchlauf beginnt.

#### Ideen & Anregungen:

- 1. Verändere Dein Programm so, dass sich die zeitliche Veränderung umkehrt, die Geschwindigkeit soll sich jetzt von Runde zu Runde erhöhen.
- 2. Verändere Dein Programm so, dass sich die Laufrichtung umkehrt, sprich die Diode LED1 soll in jedem Durchlauf als letzte LED aufleuchten.

## 8 LEDs Zufall

Jetzt werden wir ein zufälliges Leuchtmuster generieren...

Erzeuge dazu einen neuen Sketch, indem Du im Menü "*Datei*"  $\rightarrow$  "*Neu*" auswählst. Speicher den Sketch unter dem Namen "*LEDsZufall*".

Als Bibliothek importierst Du wieder "NIBOburger" wie in Kapitel 5 beschrieben.

Für das zufällige Blinken wird bei jedem Durchlauf eine LED eingeschaltet und eine LED ausgeschaltet.

Tippe den folgenden Quellcode in das Editorfenster ein:

| L  | EDsZufall                                          | 2 |
|----|----------------------------------------------------|---|
| 1  | <pre>#include <niboburger.h></niboburger.h></pre>  | ^ |
| 2  |                                                    |   |
| 3  | <pre>void setup() {</pre>                          |   |
| 4  | NIBOburger.begin();                                |   |
| 5  | NIBOburger.checkVoltage();                         |   |
| 6  | delay(100);                                        |   |
| 7  | NIBOburger.randomize();                            |   |
| 8  | }                                                  |   |
| 9  |                                                    |   |
| 10 | <pre>void loop() {</pre>                           |   |
| 11 | <pre>int led = NIBOburger.getRandomInt(1,4);</pre> |   |
| 12 | NIBOburger.setLed(led, ON);                        |   |
| 13 | delay(100);                                        |   |
| 14 | <pre>led = NIBOburger.getRandomInt(1,4);</pre>     |   |
| 15 | NIBOburger.setLed(led, OFF);                       |   |
| 16 | delay(100);                                        |   |
| 17 | }                                                  | ¥ |

Erläuterungen zum Quellcode:

- 01-06 Dieser Quellcode unterscheidet sich nur im Anweisungsblock der loop-Funktion von dem vorherigen Programm aus Kapitel 5.
  - 07 Mit der Anweisung "NIBOburger.randomize();" wird der Zufallszahlengenerator initialisiert. Dazu werden die zuletzt gemessenen Sensordaten (Sensor-Bricks, Versorgungsspannung und Spannung der Key-Tasten) als Startwert des Zufallszahlen-generators verwendet.

- 10-17 In jedem Durchlauf wird eine zufällige LED eingeschaltet und pausiert, und danach eine zufällige LED ausgeschaltet und pausiert.
  - 11 Der Aufruf von "**NIBOburger**.getRandomInt(1, 4)" liefert eine zufällige Zahl zwischen 1 und 4 zurück.

#### Ideen & Anregungen:

- 1. Verändere Dein Programm so, dass die Wartezeiten für die Pausen auch zufällig ausgewählt werden.
- 2. Verändere Dein Programm so, dass immer die LED ausgeschaltet wird, die vorher eingeschaltet wurde.

## 9 Taster

Als nächstes wollen wir die Taster abfragen. Dazu legen wir wieder einen neuen Sketch an, den wir diesmal unter dem Namen "*Taster*" speichern. Als Bibliothek importieren wir wieder "NIBOburger".

Tippe den folgenden Quellcode in das Editorfenster ein:

```
•
 Taster
 1 #include <NIBOburger.h>
 2
 3 void setup() {
 4
    NIBOburger.begin();
 5
   NIBOburger.checkVoltage();
 6 }
 7
 8 void loop() {
 9
    char key = NIBOburger.getKeyChar();
10
11
    switch (key) {
12
     case 'A':
13
        NIBOburger.setLed(LED1, ON);
14
        break;
15
     case 'B':
16
        NIBOburger.setLed(LED2, ON);
17
        break;
      case 'C':
18
19
        NIBOburger.setLed(LED3, ON);
20
        break;
      case 'a':
21
        NIBOburger.setLed(LED1, OFF);
22
23
       break;
      case 'b':
24
25
        NIBOburger.setLed(LED2, OFF);
26
        break;
27
      case 'c':
        NIBOburger.setLed(LED3, OFF);
28
29
        break;
30
    }
31 }
```

Unser Programm soll folgendes machen: Wird Taster 1 gedrückt soll die LED 1 leuchten. Wird Taster 2 gedrückt soll die LED 2 leuchten. Wird Taster 3 gedrückt soll die LED 3 leuchten.

Ein einzelner Tastendruck liefert zwei Events: Zuerst einen Großbuchstaben A-C für das Runterdrücken, und danach einen Kleinbuchstaben a-c für das Loslassen der Taste.

Erläuterungen zum Quellcode:

01-06 Dieser Quellcode unterscheidet sich nur im Anweisungsblock der loop-Funktion den vorherigen Programmen.

## 100p-Funktion:

- In dieser Zeile definieren wir die Variable "key".
   Dort speichern wir die letzte Keyboard-Aktion, die uns der Aufruf von "NIBOburger.getKeyChar()" zurückliefert.
   Der Aufruf liefert uns einen der folgenden Werte zurück:
   0: seit dem letzten Aufruf hat sich nichts geändert.
  - 'A': Taste 1 wurde runtergedrückt.
  - 'a': Taste 1 wurde losgelassen.
  - 'B': Taste 2 wurde runtergedrückt.
  - 'b': Taste 2 wurde losgelassen.
  - 'C': Taste 3 wurde runtergedrückt.
  - 'c': Taste 3 wurde losgelassen.
- 11-30 Die switch-Anweisung ab Zeile 10 ermöglicht eine Fallunterscheidung. Je nachdem welchen Wert die Variable "key" hat, wird ein bestimmter Fall abgearbeitet. Die einzelnen Fälle werden durch das Schlüsselwort case eingeleitet und durch eine break-Anweisung beendet. Die switch-Anweisung führt also die verschiedenen Anweisungs-Blöcke in Abhängigkeit vom Wert der Variablen "key" aus: Hat "key" den Wert 'A', dann wird die LED 1 eingeschaltet.

- 15-20 Entsprechend für '**B**' und '**C**'... 21-23 Hat "key" den Wert '**a**', dann wird die LED 1 ausgeschaltet.
- 24-29 Entsprechend für 'b' und 'c'...

#### Ideen & Anregungen:

1. Ändere Dein Programm so ab, dass die jeweilige LED durch ein erstes drücken der Taste eingeschaltet wird, und durch eine zweite Betätigung wieder ausgeschaltet wird.

## 10 Reaktion

In diesem Beispiel werden wir ein kleines "Spiel" schreiben: Das Programm soll ein Reaktionstest sein und anzeigen wie schnell ein Mensch reagiert.

Zur Anzeige der verstrichenen Reaktionszeit werden die vier LEDs nach dem folgendem Schema verwendet:

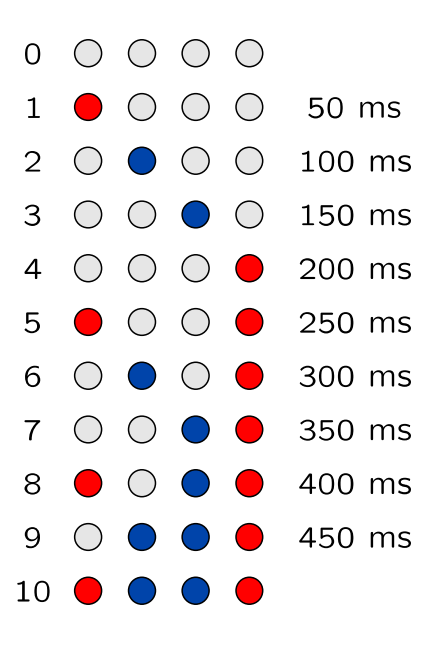

Gestartet wird durch einen Tastendruck auf Taster 1 – danach vergeht eine zufällige Zeit zwischen einer und vier Sekunden.

Sobald die LEDs anfangen zu leuchten, muss ein Taster gedrückt werden. Das Leuchtmuster steht für die Reaktionszeit.

Leuchten alle LEDs wurde entweder zu früh, zu spät oder gar nicht gedrückt!

Für dieses Spiel werden wir zunächst zwei Funktionen definieren:

Die Funktion waitForKey() wartet eine bestimmte Zeit lang auf einen Tastendruck. Wurde eine Taste innerhalb der angebenen Zeit gedrückt liefert sie den Wert true. Wurde keine Taste gedrückt liefert sie nach Ablauf der Zeit den Wert false zurück. Der Datentyp für einen Wahrheitswert nennt sich bool und kann als Werte true oder false annehmen.

Die Funktion displayState() zeigt mit den LEDs den aktuellen Zustand (0-10) so an, wie er in der Tabelle oben zu sehen ist.

Lege wie in den vorangegangenen Beispielen einen neuen Sketch an, und speichere diesen unter dem Namen "*Reaktion*". Als Bibliothek importieren wir wieder "NIBOburger".

Ergänze den Quellcode im Editorfenster:

```
01 #include <NIBOburger.h>
02
o3 bool waitForKey(unsigned int millisec) {
04
    for (unsigned int t=0; t<millisec; t++) {</pre>
05
      if (NIBOburger.getKeyChar()!=0) {
06
        return true;
07
      }
08
      delay(1);
09
    }
    return false;
10
11 }
12
13 void displayState(unsigned int state) {
14
    switch (state) {
      case 0: NIBOburger.setLeds(OFF, OFF, OFF, OFF); break;
15
               NIBOburger.setLeds( ON, OFF, OFF, OFF); break;
16
      case 1:
      case 2: NIBOburger.setLeds(OFF, ON, OFF, OFF); break;
17
      case 3: NIBOburger.setLeds(OFF, OFF,
                                              ON, OFF); break;
18
      case 4: NIBOburger.setLeds(OFF, OFF, OFF, ON); break;
19
      case 5: NIBOburger.setLeds( ON, OFF, OFF,
                                                    ON); break;
20
      case 6: NIBOburger.setLeds(OFF,
                                         ON, OFF,
                                                    ON); break;
21
      case 7: NIBOburger.setLeds(OFF, OFF,
                                              ON, ON); break;
22
      case 8: NIBOburger.setLeds( ON, OFF,
                                               ON, ON); break;
23
24
      case 9: NIBOburger.setLeds(OFF, ON,
                                               ON,
                                                    ON); break;
25
      case 10: NIBOburger.setLeds( ON, ON,
                                               ON, ON); break;
26
    }
27 }
28
29 void setup() {
    NIBOburger.begin();
30
31 }
32
33 void loop() {
34
    NIBOburger.checkVoltage();
35
    delay(100);
36
    while (NIBOburger.getKeyChar()!='A') {
37
      // auf KEY-DOWN von Taster 1 warten....
    }
38
39
40
    displayState(0);
    while (NIBOburger.getKeyChar()!='a') {
41
      // auf KEY-UP von Taster 1 warten....
42
    }
43
44
45
    NIBOburger.randomize();
    unsigned int time = NIBOburger.getRandomInt(1000, 4000);
46
47
    if (waitForKey(time)) {
48
49
      displayState(10);
       return;
50
    }
51
52
```

http://nibo.nicai-systems.de

#### ARDUINO 1.6.6 Tutorial zum NIBO burger

```
53 for (unsigned int i=1; i<=10; i++) {
54    displayState(i);
55    if (waitForKey(50)) {
56       return;
57    }
58    }
59 }</pre>
```

Erläuterungen zum Quellcode:

- 03 Die Funktion **waitForKey**() bekommt als Parameter die Zeitdauer, die auf einen Tastendruck gewartet werden soll.
- 04 Die for Schleife wird pro Millisekunde genau einmal durchlaufen
- 05-07 Sollte eine Taste gedrückt worden sein, kehrt die Funktion mit dem Wert **true** zurück
  - 10 Nach Ablauf der Zeit kehrt die Funktion mit dem Wert **false** zurück.
  - 13 Die Funktion **displayState**() bekommt als Parameter den anzuzeigenden Zustand. Sie hat keinen Rückgabewert (**void**).
- 14-26 Je nach Zustand werden durch den jeweiligen Aufruf von NIBOburger.setLeds() alle vier LEDs auf einmal geschaltet.

#### 29-31 setup-Funktion:

Die Setup-Funktion beginnt wie immer mit der Initialisierung.

### 33-59 loop-Funktion

- 34-35 Zuerst wird die aktuelle Versorgungsspannung überprüft und kurz gewartet.
- 36-38 Die while Schleife läuft solange, bis der Taster 1 heruntergedrückt wird.
- 40-43 Wir schalten alle LEDs aus. Die folgende while Schleife läuft solange, bis der Taster 1 wieder losgelassen wird.
- 45-46 Der Zufallszahlengenerator wird mit dem zufälligen Sensordaten initialisiert und eine Zufallszahl zwischen 1000 und 4000 erzeugt.
- 48-51 Wir warten die zufällige Zeit lang auf einen Tastendruck. Sollte dieser erfolgt sein, dann war er zu früh: Status 10 wird angezeigt und der aktuelle Durchlauf verlassen.

- 53 Die Schleife wird genau zehn mal durchlaufen mit den folgenden Werten: 1, 2, 3, 4, 5, 6, 7, 8, 9, 10
- 54 57 Durch Aufruf von **displayState**() wird der aktuelle Zustand angezeigt. Sollte danach innerhalb von 50 Millisekunden eine Taste gedrückt worden sein, sind wir fertig und verlassen die loop Funktion.

### Ideen & Anregungen:

- 1. Ändere Dein Programm so ab, dass die Zeit in 500 ms Sekunden Schritten gezählt wird, dadurch können die einzelnen Zustände leicht beobachtet werden.
- 2. Ändere Dein Programm so ab, dass die Zeit in 20 ms Sekunden Schritten gezählt wird – dadurch verringert sich die maximale Reaktionszeit auf 180 ms...

## **11** Testen der Odometriesensoren

Als nächstes soll die Odometrie des NIBO burger getestet werden.

Erzeuge dazu einen neuen Sketch "*Odometrie*" und importiere als Bibliothek wieder "NIBOburger".

Dieses Testprogramm zeigt die Stände der Odometriezähler mit den LEDs an: Überschreitet der Zähler den Wert 10 so leuchtet die rote LED, überschreitet der Zähler den Wert 20 so leuchtet die blaue LED.

Durch Betätigung der Taster werden die Zähler zurückgesetzt:

Taster 1 setzt den linken Zähler zurück, Taster 2 setzt den rechten Zähler zurück, Taster 3 setzt beide Zähler zurück.

Tippe den folgenden Quellcode in das Editorfenster ein:

```
•
 Odometrie
 1 #include <NIBOburger.h>
 2
 3 void setup() {
 4 NIBOburger.begin();
5 }
 6
7 void loop() {
8
    NIBOburger.checkVoltage();
9
10 char key = NIBOburger.getKeyChar();
11 if (key=='a') {
12
    Engine.left.resetTicks();
13 }
14 if (key=='b') {
15
    Engine.right.resetTicks();
16 }
17
    if (key=='c') {
18
     Engine.left.resetTicks();
19
     Engine.right.resetTicks();
20
    }
21
22
    NIBOburger.setLed(LED1, Engine.left.getTicks()>10);
23
   NIBOburger.setLed(LED2, Engine.left.getTicks()>20);
   NIBOburger.setLed(LED3, Engine.right.getTicks()>20);
24
25 NIBOburger.setLed(LED4, Engine.right.getTicks()>10);
26 }
```

Erläuterungen zum Quellcode:

http://nibo.nicai-systems.de

| 0T-00 | und der Initialisierung des Roboters                                                                                                    |
|-------|----------------------------------------------------------------------------------------------------|
| 07-26 | 1oop-Funktion:                                                                                                    |
| 08    | In diesem Beispiel überprüfen wir regelmäßig die Akku-Spannung.                                                                                                    |
| 09    | Die Variable key bekommt das aktuelle Tasten Event                                                                                                    |
| 11-20 | Die drei if-Anweisungen setzen jeweils die aktuellen Odometriezähler-<br>stände zurück wenn einer der Taster losgelassen wurde.                                                                          |
| 22-25 | In den letzen vier Zeilen werden die LEDs in Abhängigkeit von den<br>Zählerständen gesetzt.                                                                                                    |
|       | Der Aufruf Engine.left.getTicks() liefert den aktuellen Zählerstand des linken Odometriezählers zurück ohne ihn (auf null) zurückzusetzen.                                                               |
|       | Hinweis:                                                                                                    |
|       | Die Odometriezähler werden in diesem Beispiel unabhängig von der<br>Drehrichtung immer hochgezählt. Im Motorbetrieb wird die Zählrichtung in<br>Abhängigkeit von der Polarität automatisch umgeschaltet. |

تمامت ⊐ ممرحام اختمم احمرم

### Ideen & Anregungen:

Schreibe das Programm folgendermaßen um:

- Definiere die globale Variable threshold und initialisiere sie mit dem Wert 5
- Drücken von Taster 1 soll threshold um eins erhöhen.
- Drücken von Taster 3 soll threshold um eins verringern.
- Drücken von Taster 2 soll die Odometriezähler zurücksetzen.
- Die blauen LEDs sollen leucheten, wenn der Odometriezähler den Wert von threshold übertrifft, die roten wenn der Wert geringer ist...

## 12 Ansteuerung der Motoren

Als nächstes wollen wir die Motoren ansteuern.

Erzeuge einen neuen Sketch "*Motor*" und importiere als Bibliothek wieder "NIBOburger".

Das Programm steuert die Motoren mittels der Taster an. Eine Betätigung des Tasters 1 lässt die Motoren vorwärts drehen, eine Betätigung des Tasters 3 lässt die Motoren rückwärts drehen.

Der Taster 2 dient zum Stoppen – dabei soll schon auf das Runterdrücken der Taste reagiert werden (Großbuchstabe **B**). Die anderen beiden Tasten lösen die Aktion erst nach dem loslassen aus (Kleinbuchstaben **a** und **c**).

Tippe den folgenden Quellcode in das Editorfenster ein:

| Μ  | lotor |                                            |   |
|----|-------|--------------------------------------------|---|
| 1  | #inc] | lude <niboburger.h></niboburger.h>         | ^ |
| 2  |       |                                            |   |
| 3  | void  | setup() {                                  |   |
| 4  | NIE   | <pre>30burger.begin();</pre>               |   |
| 5  | }     |                                            |   |
| 6  |       |                                            |   |
| 7  | void  | loop() {                                   |   |
| 8  | NIE   | <pre>30burger.checkVoltage();</pre>        |   |
| 9  | int   | speed = 0;                                 |   |
| 10 | cha   | <pre>ar c = NIBOburger.getKeyChar();</pre> |   |
| 11 |       |                                            |   |
| 12 | if    | (c!=0) {                                   |   |
| 13 | 5     | switch (c) {                               |   |
| 14 |       | <pre>case 'a': speed = 800; break;</pre>   |   |
| 15 |       | <pre>case 'B': speed = 0; break;</pre>     |   |
| 16 |       | <pre>case 'c': speed = -800; break;</pre>  |   |
| 17 | ]     | ł                                          |   |
| 18 | H     | <pre>Ingine.setPWM(speed, speed);</pre>    |   |
| 19 | }     |                                            |   |
| 20 |       |                                            |   |
| 21 | de]   | Lay(10);                                   |   |
| 22 | }     |                                            | ~ |

Erläuterungen zum Quellcode:

01-06 Das Programm beginnt wieder mit dem Einbinden der NIBOburger Bibliothek, der Initialisierung des Roboters

### 08-22 loop-Funktion:

- 09-10 Es wird eine lokale Variable speed deklariert, in der der Sollwert für die Motoren gespeichert wird. Wir setzen die Variable zunächst auf den Wert 0.
- 11-20 Der Sollwert für die Motoren wird in der switch-Anweisung in Abhängigkeit von den Tasten gesetzt.
- 18 In dieser Zeile wird der Sollwert den beiden Motoren zugewiesen.

#### Hinweis:

Die Angabe der Werte erfolgt in 1/1024 Schritten:

- +1024 bedeutet 100% vorwärts,
- + 512 bedeutet 50% vorwärts,
- 512 bedeutet 50% rückwärts.
  - 0 bedeutet stoppen

Die Ansteuerung erfolgt mittels Pulsweitenmodulation (PWM).

#### Ideen & Anregungen:

- 1. Ändere das Programm so ab, dass die Vorwärtsdrehung schneller und die Rückwärtsdrehung langsamer erfolgt.
- 2. Ändere das Programm so ab, dass der Roboter bei einem Tastendruck auf 50% Leistung und bei einem zweiten Tastendruck auf 100% schaltet.

## 13 Abfrage der Sensoren

Als nächstes wollen wir die Messwerte der Sensoren auswerten.

Erzeuge einen neuen Sketch "*Sensoren*" und importiere als Bibliothek wieder "NIBOburger".

Das Programm zeigt die Messwerte der beiden Sensorslots **FLL** (vorne links außen) und **FRR** (vorne rechts außen) mit den LEDs an. Ist der Reflexionswert größer als 15, dann leuchtet die rote LED, ist er größer als 25, dann leuchtet zusätzlich die blaue LED.

Tippe den folgenden Quellcode in das Editorfenster ein:

| Sensoren 🔽 |                                                   |             |  |
|------------|---------------------------------------------------|-------------|--|
| 1          | <pre>#include <niboburger.h></niboburger.h></pre> | ^           |  |
| 2          |                                                   |             |  |
| 3          | <pre>void setup() {</pre>                         |             |  |
| 4          | NIBOburger.begin();                               |             |  |
| 5          | }                                                 |             |  |
| 6          |                                                   |             |  |
| 7          | <pre>void loop() {</pre>                          |             |  |
| 8          | NIBOburger.checkVoltage();                        |             |  |
| 9          | <pre>unsigned int 1 = SensorFLL.get();</pre>      |             |  |
| 10         | <pre>unsigned int r = SensorFRR.get();</pre>      |             |  |
| 11         |                                                   |             |  |
| 12         | NIBOburger.setLed(LED1, 1>15);                    |             |  |
| 13         | NIBOburger.setLed(LED2, 1>25);                    |             |  |
| 14         | NIBOburger.setLed(LED3, r>25);                    |             |  |
| 15         | NIBOburger.setLed(LED4, r>15);                    |             |  |
| 16         |                                                   |             |  |
| 17         | delay(10);                                        |             |  |
| 18         | }                                                 |             |  |
| 19         |                                                   | <b>F</b> .4 |  |
|            |                                                   | *           |  |

Erläuterungen zum Quellcode:

01-05 Das Programm beginnt wieder mit dem Einbinden der NIBOburger Bibliothek, der Initialisierung des Roboters

### 07-19 loop-Funktion:

- 08 Prüfen ob die Akkus noch geladen sind...
- 09-10 In den beiden lokalen Variablen 1 und r werden die Messwerte der Sensoren gespeichert.
- 12-15 Die LEDs werden in Abhängigkeit von den Werten eingeschaltet.

### Ideen & Anregungen:

- 1. Ändere das Programm so ab, dass anstatt der äußeren die inneren (**FL** und **FR**) Sensoren verwendet werden.
- 2. Ändere das Programm so ab, dass die LEDs bei größeren bzw. kleineren Messwerten eingeschaltet werden. Überlege, welcher Bereich sinnvoll ist!

## 14 Hindernisdetektion

Nun wollen wir dem NIBO burger beibringen, Hindernissen auszuweichen.

Erzeuge einen neuen Sketch "*Hindernis*" und importiere als Bibliothek wieder "NIBOburger".

Mit diesem Programm kann der NIBO burger umherfahren. Sobald mit den Sensoren Hindernisse detektiert werden, soll er versuchen diesen auszuweichen.

Tippe den folgenden Quellcode in das Editorfenster ein:

```
01 #include <NIBOburger.h>
02
03 enum {
    OBST_CLEAR = 0,
04
    OBST\_LEFT = 1,
05
06 OBST_RIGHT = 2,
  OBST_BOTH = 3
07
08 };
10 unsigned int environment;
11
12 unsigned int calculateEnvironment() {
    unsigned int left = max(SensorFLL.get(), SensorFL.get());
13
    unsigned int right = max(SensorFRR.get(), SensorFR.get());
14
15
16
    if ((left>15)&&(right>15)) {
17
     return OBST_BOTH;
18
    }
    if (left>15) {
19
20
      return OBST_LEFT;
21
    }
    if (right>15) {
22
23
      return OBST_RIGHT;
24
    }
25
    return OBST_CLEAR;
26 }
27
28 void setup() {
29 NIBOburger.begin();
30
    environment = OBST_CLEAR;
31 }
32
33 void loop() {
34 NIBOburger.waitAnalogUpdate();
35
    NIBOburger.checkVoltage();
    unsigned int new_env = calculateEnvironment();
36
37
    if (new_env!=environment) {
38
```

```
39
      environment = new_env;
40
      switch (new_env) {
        case OBST_CLEAR:
41
           NIBOburger.setLed(LED2, 0);
42
           NIBOburger.setLed(LED3, 0);
43
           Engine.setSpeed(+25, +25);
44
           break;
45
46
       case OBST_LEFT:
47
           NIBOburger.setLed(LED2, 1);
48
49
           NIBOburger.setLed(LED3, 0);
          Engine.setSpeed(+20, -20);
50
          break;
51
52
       case OBST_RIGHT:
53
           NIBOburger.setLed(LED2, 0);
54
55
           NIBOburger.setLed(LED3, 1);
56
           Engine.setSpeed(-20, +20);
57
          break;
58
        case OBST_BOTH:
59
           NIBOburger.setLed(LED2, 1);
60
61
           NIBOburger.setLed(LED3, 1);
62
           Engine.setSpeed(0, 0);
63
           break;
64
      }
65
    }
66 }
```

Erläuterungen zum Quellcode:

#### 01-23 Deklarationen

- 03-08 Hier werden Konstanten zur Beschreibung des "Zustands der Umgebung des Roboters" definiert.
  - 10 Globale Variable environment um uns den Zustand des letzten Durchlaufs der loop-Funktion zu merken.
- 12-26 Mit der Funktion calculateEnvironment wird der Zustand der Umgebung vor dem Roboter anhand der Sensorwerte berechnet.
- 13+14 Die Funktion max liefert den größeren Wert von zwei Werten zurück. Hier verwenden wir sie um den größten Sensorwert auf jeder Seite zu berechnen.
- 16-25 Wenn links ein nahes Hindernis (*engl. obstacle*) ist, liefert die Funktion OBST\_LEFT zurück, wenn rechts ein nahes Hindernis ist den Wert OBST\_RIGHT. Sollte sich auf beiden Seiten ein Hindernis befinden liefert

die Funktion den Wert OBST\_BOTH zurück. Ist der Raum vor dem Roboter frei liefert die Funktion OBST\_CLEAR zurück.

#### 28-30 setup-Funktion:

Die Setup Funktion beginnt wie immer mit der Initialisierung des Roboters. Danach setzen wir die Variable environment auf OBST\_CLEAR (kein Hindernis)

#### 33-66 **loop-Funktion**:

- 34-36 Wir warten auf neue Messwerte, überprüfen die Versorgungsspannung und berechnen den aktuellen Zustand der Umgebung.
- 38 Den folgenden Block führen wir nur aus, wenn sich der Zustand der Umgebung geändert hat.
- 40-64 Abhängig vom neuen Zustand stellen wir den Strom für die Motoren ein und setzen die LEDs.

#### Ideen & Anregungen:

- 1. Erweitere das Programm um einen Zustand OBST\_CLOSE, wenn ein sehr nahes Hindernis vorhanden ist. In diesem Fall sollte der Roboter langsam zurücksetzen.
- 2. Verbessere und erweitere das Programm!

## **15** Kalibrierung des Farbsensors

In diesem Beispiel werden wir uns mit dem Farbsensor des NIBO burger beschäftigen. Der Farbsensor ist aus drei Farbigen LEDs (rot, grün und blau) und drei Phototransistoren aufgebaut. Zur Verwendung des Farbsensors muss dieser jedoch zunächst kalibriert werden.

Tippe dazu den folgenden Quellcode in das Editorfenster ein:

| Kalibrierung |                                                                  |   |
|--------------|------------------------------------------------------------------|---|
| 1            | <pre>#include <niboburger.h></niboburger.h></pre>                | ^ |
| 2            |                                                                  |   |
| 3            | <pre>void setup() {</pre>                                        |   |
| 4            | NIBOburger.begin();                                              |   |
| 5            | }                                                                |   |
| 6            |                                                                  |   |
| 7            | <pre>void loop() {</pre>                                         |   |
| 8            | NIBOburger.waitAnalogUpdate();                                   |   |
| 9            | NIBOburger.checkVoltage();                                       |   |
| 10           |                                                                  |   |
| 11           | ColorRGB col = SurfaceSensor.getColorRGB();                      |   |
| 12           | <pre>int diff_black = col.diff(ColorRGB::CALIBRATE_BLACK);</pre> |   |
| 13           | <pre>int diff_white = col.diff(ColorRGB::CALIBRATE_WHITE);</pre> |   |
| 14           |                                                                  |   |
| 15           | NIBOburger.setLed(LED1, diff_black < 20);                        |   |
| 16           | NIBOburger.setLed(LED2, diff_white < 20);                        |   |
| 17           |                                                                  |   |
| 18           | <pre>char key = NIBOburger.getKeyChar();</pre>                   |   |
| 19           | if (key=='a') {                                                  |   |
| 20           | <pre>SurfaceSensor.calibrateBlack();</pre>                       |   |
| 21           | <pre>SurfaceSensor.storeCalibration();</pre>                     |   |
| 22           | } else if (key=='b') {                                           |   |
| 23           | <pre>SurfaceSensor.calibrateWhite();</pre>                       |   |
| 24           | <pre>SurfaceSensor.storeCalibration();</pre>                     |   |
| 25           |                                                                  |   |
| 26           | }                                                                | ۷ |

Nach abgeschlossener Übertragung können die Sensoren wie folgt kalibriert werden:

- Man platziert den NIBO burger mit allen Bodensensoren auf einer schwarzen Fläche und drückt den Taster 1.
- Danach stellt man den NIBO burger auf eine weiße Fläche und drückt den Taster 2.
- Die Kalibrierdaten werden automatisch gespeichert.

ARDUINO 1.6.6 Tutorial zum NIBO burger

Die Sensoren arbeiten nach dem IR-Reflexionsverfahren. Dabei wird gemessen welcher Anteil vom ausgesendeten Licht zurück reflektiert wird. Die Messung wird zweimal durchgeführt: Einmal mit abgeschalteter LED und einmal mit eingeschalteter LED. Durch einfache Subtraktion der beiden Ergebnisse können die Einflüsse des Umgebungslichts minimiert werden.

Die gemessenen Werte werden von der Bibliothek nach erfolgreicher Kalibrierung normalisiert und stehen mit als Ganzzahlen im Bereich von 0 (schwarz) bis 1024 (weiss/farbig) mit folgenden Ausdrücken zur Verfügung:

SensorBL.get()
SensorBC.get()
SensorBR.get()

Alternativ können auch direkt RGB bzw. HSV Farbwerte abgerufen werden:

```
SurfaceSensor.getRGB()
SurfaceSensor.getHSV()
```

Die Parameter der Kalibrierung werden im EEPROM dauerhaft gespeichert. Bei einer Neuprogrammierung des ATmega16 bleiben die Kalibrierwerte erhalten!

Falls anstatt des Farbsensors die IR-Sensoren zur Bodenanalyse verwendet werden sollen, ist eine erneute Kalibrierung notwendig!

## 16 Arbeiten mit dem Farbsensor

Nun können wir den Farbsensor verwenden:

Das Testprogramm soll mit den LEDs anzeigen auf welchem Feld der Farbkarte (blau, rot, grün oder gelb) der Roboter positioniert wird

Lege wie in den vorangegangenen Beispielen einen neuen Sketch an, und speichere diesen unter dem Namen "Farbsensor". Importiere als Bibliothek wieder "NIBOburger" und ergänze den Quellcode im Editorfenster:

```
÷
            ÷
 Farbsensor
 1 #include <NIBOburger.h>
 2
 3 void setup() {
 4 NIBOburger.begin();
 5 }
 6
7 void loop() {
8 NIBOburger.waitAnalogUpdate();
9 NIBOburger.checkVoltage();
10
11 ColorHSV col = SurfaceSensor.getColorHSV();
12 int diff blue = col.diff(ColorHSV::CALIBRATE BLUE, 20);
   int diff_red = col.diff(ColorHSV::CALIBRATE_RED, 20);
13
    int diff_green = col.diff(ColorHSV::CALIBRATE_GREEN, 20);
14
15
    int diff yellow = col.diff(ColorHSV::CALIBRATE YELLOW, 20);
16
    int diff_min = min(min(diff_blue, diff_red), min(diff_green, diff_yellow));
17
18
19
   if (diff_min<600) {
20
    if (diff min==diff blue) {
21
       NIBOburger.setLeds(0, 1, 1, 0);
22
     } else if (diff_min==diff_red) {
       NIBOburger.setLeds(1, 0, 0, 1);
23
     } else if (diff_min==diff_green) {
24
25
       NIBOburger.setLeds(1, 1, 0, 0);
     } else if (diff_min==diff_yellow) {
26
       NIBOburger.setLeds(0, 0, 1, 1);
27
28
     }
29
   } else {
     NIBOburger.setLeds(0, 0, 0, 0);
30
31
   }
32 }
```

Erläuterungen zum Quellcode:

http://nibo.nicai-systems.de

01-05 Das Programm beginnt wieder mit dem Einbinden der NIBO burger Bibliothek, der Initialisierung des Roboters.

#### 08-13 **loop-Funktion:**

- 08-09 Zunächst warten wir auf neue Messwerte und überprüfen die Versorgungsspannung.
  - 11 Die Zeile initialisiert die Variable col mit dem aktuellen Farbwert aus dem HSV-Farbraum.
- 12-15 Nun berechnen wir die Differenz der gemessenen Farbe zu den Werten der 4 Farbfelder.
  - 17 Mit dieser Zeile ermitteln wir die geringste Differenz
  - 19 Wenn die Differenz klein genug ist, haben wir eine Farbe detektiert.
- 20-28 Je nachdem welche die kleinste Difefrenz war, werden die LEDs geschaltet.
- 29-31 Ansonsten wurde keine Farbe erkannt und die LEDs werden abgeschaltet.

#### Ideen & Anregungen:

- 1. Versuche mal das Programm vom HSV in den RGB Farbraum zu transformieren klappt das genauso gut?
- 2. Informiere Dich in der Wikipedia über den RGB und den HSV Farbraum, welchen Vorteil bietet der HSV Farbraum für die Erkennung des Untergrundes?

## **17** Dokumentation

Eine Übersicht über die NIBOburger ARDUINO Bibliothek kann folgender-maßen geöffnet werden: Klicke im Editor in das Wort NIBOburger (siehe Bild) und wähle aus dem Menü "**Hilfe**" → "**In Referenz suchen**" aus:

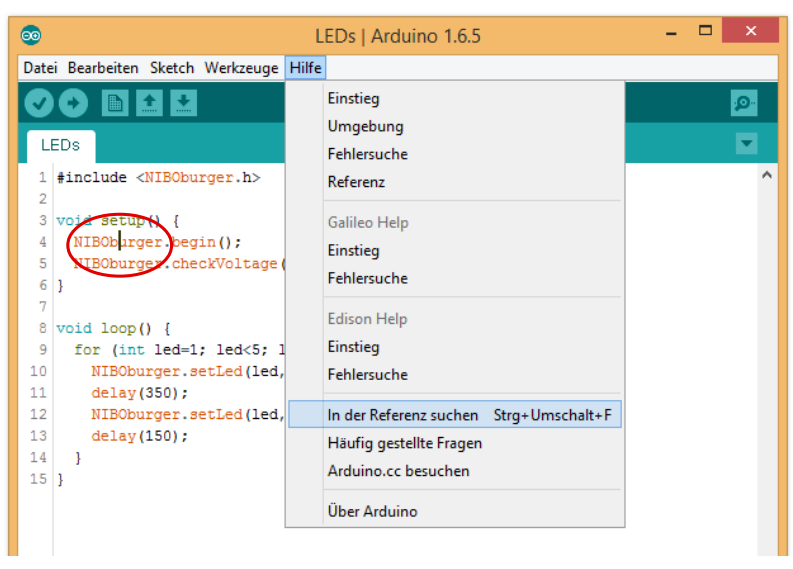

Nun öffnet sich in Ihrem Webbrowser folgendes Fenster:

.=. NIBO burger robot class reference for ARDUINO

| NIBO burger • ARDUINO-Referenz                                                           |                                                                                          |  |  |  |  |
|------------------------------------------------------------------------------------------|------------------------------------------------------------------------------------------|--|--|--|--|
| Einbindung durch: #include <niboburger.h></niboburger.h>                                 |                                                                                          |  |  |  |  |
| - class instance NIBOburger                                                              |                                                                                          |  |  |  |  |
| Funktion                                                                                 | Beschreibung                                                                             |  |  |  |  |
| void <b>begin</b> ()                                                                     | Initialisierung des NIBOburger Roboters                                                  |  |  |  |  |
| unsigned int <b>getVoltage</b> ()                                                        | Versorgungsspannung messen.<br><i>return-value</i> : Spannung in Millivolt (4.8V ≜ 4800) |  |  |  |  |
| void checkVoltage ()                                                                     | Versorgungsspannung überprüfen, im Fehlerfall anhalten und blinken                       |  |  |  |  |
| void <b>setLed</b> (int <i>led</i> , int <i>value</i> )                                  | LED ein/ausschalten:<br>/ed: LED1=1, LED2=2, LED3=3, LED4=4<br>value: OFF=0, ON=1        |  |  |  |  |
| int getLed (int /ed)                                                                     | LED abfragen:<br>/ed: LED1=1, LED2=2, LED3=3, LED4=4<br>return-value: OFF=0, ON=1        |  |  |  |  |
| unsigned int getRandomSeed ()                                                            | Zufallszahlen-Basis liefern                                                              |  |  |  |  |
| unsigned int getAnalog (unsigned char<br>adc_channel, unsigned char active)              | Rohwert eines analogen Kanals auslesen                                                   |  |  |  |  |
|                                                                                          |                                                                                          |  |  |  |  |
| + class instance Engine                                                                  |                                                                                          |  |  |  |  |
| + class instances Engine.left / Engine.right                                             |                                                                                          |  |  |  |  |
| + class instance SurfaceSensor                                                           |                                                                                          |  |  |  |  |
| + class ColorPGB                                                                         |                                                                                          |  |  |  |  |
|                                                                                          |                                                                                          |  |  |  |  |
| + class colorhsv                                                                         |                                                                                          |  |  |  |  |
| + class instances SensorFL, SensorFR, SensorFLL, SensorFRR, SensorBL, SensorBC, SensorBR |                                                                                          |  |  |  |  |

+ IO-Definitionen

•: nicai-systems website

## 18 Links zu weiterführenden Internetseiten

In diesem Unterkapitel ist eine ausgewählte Linksammlung zu themenähnlichen Internetseiten aufgeführt.

Entwicklungsumgebungen:

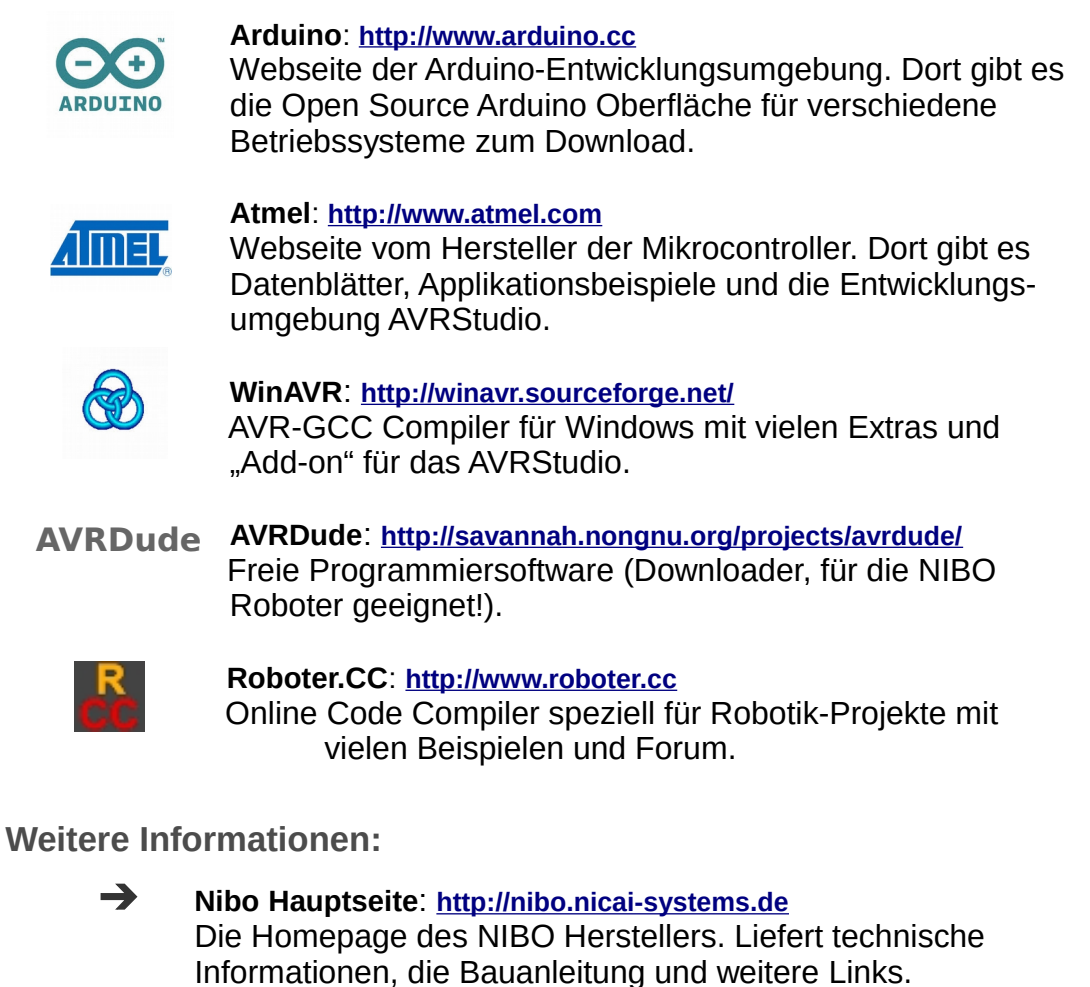

- Nibo Wiki: <u>http://www.nibo-roboter.de</u>
  - Informationen rund um die NIBO Roboter.
- Mikrocontroller: <u>http://www.mikrocontroller.net</u>
   Alles über Mikrocontroller und deren Programmierung.
- AVRFreaks: <u>http://www.avrfreaks.net</u> Informationen rund um den AVR.